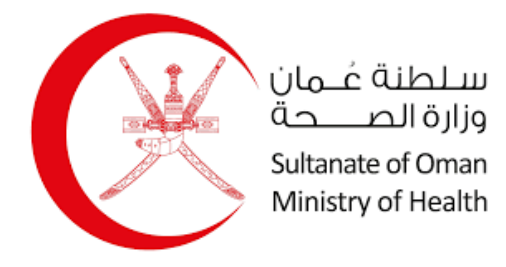

## Ministry of Health

# Registration of Medical Device Manufacturer User Manual

02/04/2024

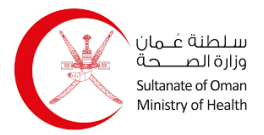

### Table of Contents

| 1. | Re  | gistration                                        | 2 |
|----|-----|---------------------------------------------------|---|
|    | 1.1 | Register an Individual Account                    | 3 |
|    | 1.2 | Register a Company Account                        | 4 |
| 2. | Lo  | gin                                               | 6 |
| 3. | Re  | gistration of Medical Device Manufacturer Service | 7 |

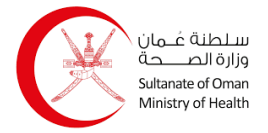

### 1. Registration

You can create or a register a new account to use in the system using two different types: Individual and Company. You start from the Login page as shown below:

|               | R                                  |            |
|---------------|------------------------------------|------------|
|               | Login with Mobile PKI              |            |
| To use this k | ogin method, you need a PKI enable | ed SIM car |
|               | Learn More                         |            |
|               | Enter Mobile Number                |            |
| 6             | Login                              |            |

Click your mobile number and click **Login**, when the system recognizes that it is not registered in the system, it will navigate you to the following page:

|     | Select Account Type                                                                                                    |   |
|-----|----------------------------------------------------------------------------------------------------|---|
|     | Individual<br>The user should have a valid civil ID, email and<br>phone number                                                                               | > |
| (a) | Company<br>The company must have a valid CR registered<br>in MOCI system and the user must be<br>registered as a signatory/authorized for the<br>selected CR | > |

You can select an account type by simply clicking on any of them.

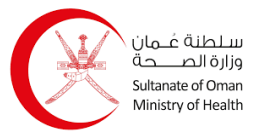

### **1.1 Register an Individual Account**

To register an individual account, follow the steps below:

| 1. Click on      | Individual<br>The user sl<br>phone nur | nould have a valid civil ID, email and<br>nber | , and follow | ing page appears | :        |
|------------------|----------------------------------------|------------------------------------------------|--------------|------------------|----------|
| Individual Regis | stration                               |                                                |              |                  |          |
| ID Card Number   | 89177579                               | ID Expiry Date *                               | dd-mm-yyyy   | <b>m</b>         |          |
|                  |                                        |                                                |              |                  | Verify Q |

- 2. Enter your resident card number and expiry date.
- 3. Click verify Q, and the system will retrieve your information automatically as shown below:

| D Card Number   |                           | ID Expiry Date * |                 | en l |          |
|-----------------|---------------------------|------------------|-----------------|------|----------|
|                 | , <mark>Anne S</mark> é   | ib capity butc   | 55              |      | Verify O |
|                 |                           |                  |                 |      | Verity Q |
| Personal Inform | ation                     |                  |                 |      |          |
| full Name (En)  |                           | Date of Birth    | 03-01-1986      | Ê    |          |
| Full Name (Ar)  |                           | Gender           | Male            | ~    |          |
| Nationality     | JORDANIAN                 | Age              | 37              |      |          |
| Governorate     | Muscat 🗸                  | Willayat         | Select Willayat | ~    |          |
| /illage         | Select Village 🗸 🗸        |                  |                 |      |          |
| Nobile *        | Send OTP<br>Mobile Number |                  | OTP *           |      |          |
| Communication   | Preferences               |                  | ]               |      |          |
| anguage *       | h Oc                      |                  |                 |      |          |
| vietriod        | SMS Email                 |                  |                 |      |          |
|                 |                           |                  | 1               |      |          |

- 4. Enter the location which consists of Governorate, Wilaya, and village.
- 5. Enter email address and mobile number, then click send orp for both platforms, and then enter the OTP which you have received on both platforms.

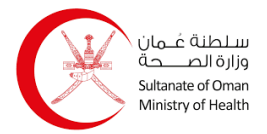

- 6. Select the communication language if it's in Arabic or English.
- 7. Select the communication method if it's by SMS or Email or both.
- 8. Click save , and a message appears indicating that the account has been successfully registered.

### **1.2 Register a Company Account**

To register a company account, follow the steps below:

| . Click or              | P         | Company<br>The company must have a valid CR registered<br>in MOCI system and the user must be<br>registered as a signatory/authorized for the<br>selected CR | , and the following page appears: |          |
|-------------------------|-----------|----------------------------------------------------------------------------------------------------|-----------------------------------|----------|
| Compan<br>Corp<br>CR NU | y Registr | ation<br>ercial Register                                                                                                    |                                   | Verify Q |

2. Enter the CR number and then click the verify d button, and the system will retrieve your company's information as shown below:

| Corporate Commerc     | ial Register |                  |                   |            |          |
|-----------------------|--------------|------------------|-------------------|------------|----------|
| CR Number *           | 119          |                  |                   |            | Verify Q |
| Corporate Information | on           |                  |                   |            |          |
| Company Name (En)     |              |                  | Company Name (Ar) |            |          |
| CR Status             | Valid        |                  | CR Expiry Date    | 04/23/2024 | <b>m</b> |
| Person Identity       |              |                  |                   |            |          |
| ID Card Number        |              | ID Expiry Date * | 06-03-2027        | <b>**</b>  |          |
|                       |              |                  |                   |            | Verify Q |

3. Then you need to enter the person's information by entering the resident card number and expiry date, then click verify q and the system will retrieve the person's information automatically as shown below:

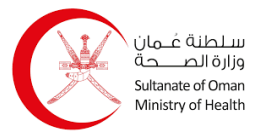

#### **Registration of Medical Device Manufacturer User Manual**

|                                       |                                                                      | ID Expiry Date * |                 | A4      |        |
|---------------------------------------|----------------------------------------------------------------------|------------------|-----------------|---------|--------|
| D Card Number                         | _                                                                    | ID EXPISY Date   |                 |         | Verify |
| Personal Informa                      | ation                                                                |                  |                 |         |        |
| Full Name (En)                        |                                                                      | Date of Birth    | 03-01-1986      | <b></b> |        |
| Full Name (Ar)                        |                                                                      | Gender           | Male            | ~       |        |
| Nationality                           | JORDANIAN V                                                          | Age              | 37              |         |        |
| Governorate                           | Muscat 🗸                                                             | Willayat         | Select Willayat | ~       |        |
| Village                               | Select Village 🗸 🗸                                                   |                  |                 |         |        |
| Mobile *                              | Send OTP                                                             |                  | OTP *           |         |        |
| Mobile *                              | Mobile Number                                                        |                  | OTP *           |         |        |
|                                       | Send off                                                             |                  |                 |         |        |
|                                       |                                                                      |                  |                 |         |        |
| Communication                         | Preferences                                                          |                  |                 |         |        |
| Communication                         | Preferences<br>Englis Arabi O<br>h C                                 |                  |                 |         |        |
| Communication<br>Language *<br>Method | Preferences<br>Englis Arabi<br>h C<br>Sws                            |                  |                 |         |        |
| Communication<br>Language *<br>Method | Preferences<br>Preferences<br>C Englis<br>Arabl<br>C<br>SMS<br>Email |                  |                 |         |        |

- 4. Enter the location which consists of Governorate, Wilaya, and village.
- 5. Enter email address and mobile number, then click Send OTP for both platforms, and then enter the OTP which you have received on both platforms.
- 6. Select the communication language if it's in Arabic or English.
- 7. Select the communication method if it's by SMS or Email or both.
- 8. Click save , and a message appears indicating that the account has been successfully registered.

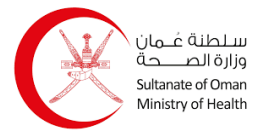

### 2. Login

You can login to the system with your account using two different methods: Mobile PKI and Card PKI. The **Login** page appears as shown below:

| Card PKI                                                                      |
|-------------------------------------------------------------------------------|
| To use this login method, you need a PKI enabled national ID and card reader. |
| Learn More                                                                    |
| Login                                                                         |
|                                                                               |

- For Mobile PKI, you enter your mobile number then you click common on the left side, and it you enter your password on your phone.
- For Card PKI, you click Login on the right side, then you use the ID card reader to read your card, and then you enter your password on the computer screen.

### **3. Registration of Medical Device Manufacturer Service**

Through this page you register a new medical device manufacturer. The process is as follows:

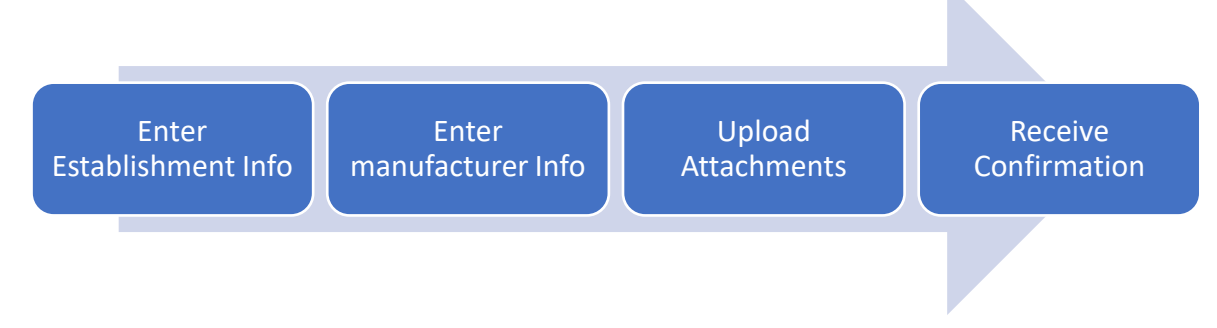

The **Registration of Medical Device Manufacturer Service** page appears as shown below:

| Registration Of       | Medical Device M   | lanufacturer         |               |                      |          |
|-----------------------|--------------------|----------------------|---------------|----------------------|----------|
|                       |                    | Fill e-Form          |               | Receive Confirmation | n        |
| Establishment<br>Info | Establishment I    | nformation           |               |                      |          |
| Manufacturer          | - Applicant Detail | s                    |               |                      |          |
| Info Info             | Name (En)          | Establishment Owner  | Name (Ar)     | Name                 |          |
| Attachments           | Civil ID           | EstablishmentOwner   | Mobile Number | Mobile Number        |          |
| Preview               | Role               | Owner                |               |                      |          |
|                       | - Select Establish | nent                 |               |                      |          |
|                       | Establishment      | Select Establishment | ~             |                      |          |
|                       |                    |                      |               |                      | Verify Q |
|                       | - Establishment D  | etails               |               |                      |          |
|                       | CR Number          | CR Number            | CR Status     | CR Status            |          |
|                       | Phone Number       | Phone Number         | Email         | Email                |          |
|                       | P.O Box            | P.O Box              | Activities    | Activities           |          |
|                       |                    |                      | Next >        |                      |          |

To apply for the service, follow the steps below:

- 1. Select the establishment from the dropdown list, and the details appear automatically.
- 2. Click verify e button, and you get a notification in green on top of the page if the establishment is valid and you can continue with the process. The notification appears as shown below:

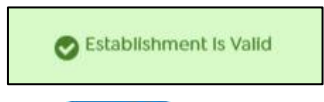

3. Click and the following page appears:

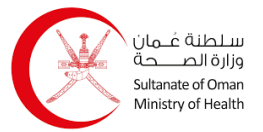

| Manufacturer Reg                                 | stration              |           |                                                        |                      |  |
|--------------------------------------------------|-----------------------|-----------|--------------------------------------------------------|----------------------|--|
| Is Manufacturer Registe<br>SFDA?                 | red in * Yes 🗿 No     |           |                                                        |                      |  |
| Manufacturer Deta                                | əil                   |           |                                                        |                      |  |
| Manufacturer Legal<br>Name                       | * Select Manufacturer | ~         | QMS Certificate Name *                                 | QMS Certificate Name |  |
| QMS Certificate<br>ExpiryDate                    | * dd-mm-yyyy          | <b>**</b> | Is Manufacturer<br>SubSite/SubContractor<br>Available  | * Yes 🗿 No           |  |
| City *<br>Postal Code *<br>P.O.Box *<br>Street * |                       |           | Select Country<br>City *<br>Postal Code *<br>P.O.Box * | Select               |  |
| Tel No. *                                        | •                     |           | Street *                                               |                      |  |
| Fax Nu.                                          | •                     |           | Tel No. *                                              | +                    |  |
| Email *                                          |                       |           | Fax No. *                                              | +                    |  |
|                                                  |                       |           | Email *                                                |                      |  |
|                                                  |                       | 1         |                                                        |                      |  |

4. Select whether the manufacturer is registered in SFDA. If yes, the following field appears:

| MADMA No * |          |
|------------|----------|
|            | Verify Q |
|            |          |

Enter MADMA number and click verify Q button.

- 5. Enter manufacturer details which consist of legal name, QMS certificate name, QMS certificate Expiry Date.
- 6. Select whether the manufacturer subsite/subcontractor is available or not. If yes, the following fields appear:

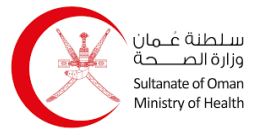

#### **Registration of Medical Device Manufacturer User Manual**

| ubcontractor/Subsite 🗼<br>Iame | Select Manufacturer | ~ |                        |                     |  |
|--------------------------------|---------------------|---|------------------------|---------------------|--|
| Nanufacturer Type              | Manufacturer Type   | ~ |                        | ManufacturerDetails |  |
|                                |                     |   | Manufacturer Details * |                     |  |

- 7. Select subsite/subcontractor name from the dropdown list, if you select "other", enter the name manually.
- 8. Select manufacturer type and enter the details.
- 9. Enter postal address details which consist of country, city, postal code, PO Box, street, phone number, fax number, and email.
- 10. Enter physical address details, if it's the same as postal address details, click the checkbox and the fields are automatically filled.

| Establishment<br>Info | Attachments                            |                                                                     |           |               |
|-----------------------|----------------------------------------|---------------------------------------------------------------------|-----------|---------------|
| Manufacturer<br>Info  | Legal Manufacturer Details             |                                                                     |           |               |
| Attachments           | Requried Attachment                    | Description                                                         | File Name | Action        |
| Preview               | Commerce Agency Certificate *          | Allowed FileTypes (jpg,pdf,png) & size must not<br>•<br>exceed 2 MB |           | 🔔 Upload file |
|                       | Manufacturer Layout *                  | Allowed FileTypes (jpg,pdf,png) & size must not<br>• exceed 2 MB    |           | 🔔 Upload file |
|                       | Manufacturing/ Production *<br>Process | Allowed FileTypes (jpg,pdf,png) & size must not<br>•<br>exceed 2 MB |           | 🔔 Upload file |
|                       | QMS Certificate Evidence *             | Allowed FileTypes (jpg,pdf,png) & size must not<br>• exceed 2 MB    |           | 1 Upload file |
|                       | Recent Audit Report *                  | Allowed FileTypes (jpg,pdf,png) & size must not<br>•<br>exceed 2 MB |           | 🔔 Upload file |

- 12. Upload the required attachment using the button. Once done, it will activate the button.
- 13. Click and the following page appears:

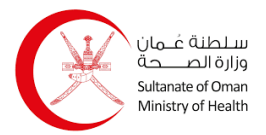

#### **Registration of Medical Device Manufacturer User Manual**

| Manufacturer                       |                                                       |                                                                               |                                                      |                                                                                |                           |
|------------------------------------|-------------------------------------------------------|-------------------------------------------------------------------------------|------------------------------------------------------|--------------------------------------------------------------------------------|---------------------------|
| Info                               | Name (En)                                             | Establishment Owner                                                           | Name (Ar)                                            | Name                                                                           |                           |
| Attachments                        | Civil ID                                              | EstablishmentOwner                                                            | Mobile Number                                        | Mobile Number                                                                  |                           |
| Prevlew                            | Role                                                  | Owner                                                                         |                                                      |                                                                                |                           |
|                                    | Establishment Det                                     | ails                                                                          |                                                      |                                                                                | Ø                         |
|                                    | Establishment Name                                    | Al Madina Development and Supply                                              | CR Number                                            | 1197509                                                                        |                           |
|                                    | CR Status                                             | Active                                                                        | Phone Number                                         | 94898410                                                                       |                           |
|                                    | Email                                                 | Email                                                                         | P.O Box                                              | P.O Box                                                                        |                           |
|                                    | Activities                                            | WHOLESALE                                                                     |                                                      |                                                                                |                           |
| Postal Address                     | 8                                                     |                                                                               | - Physical Address                                   |                                                                                |                           |
| Select Country                     | Oman                                                  | ~                                                                             | Select Country                                       | Oman                                                                           | ~                         |
| City                               | Muscat                                                |                                                                               | City                                                 | Muscat                                                                         |                           |
| Postal Code                        | 11212                                                 |                                                                               | Postal Code                                          | 11212                                                                          |                           |
| P.O.Box                            | 63625                                                 |                                                                               | P.O.Box                                              | 63625                                                                          |                           |
| Street                             | street                                                |                                                                               | Street street                                        | street                                                                         |                           |
| Tel No.                            | + 0 970                                               | 02288                                                                         | Tel No.                                              | + 0 97002288                                                                   |                           |
| Fax No.                            | + 0 970                                               | 02287                                                                         | Fax No.                                              | + 0 97002287                                                                   |                           |
| Email                              | thamer@almadin                                        | agroup.net                                                                    | Email                                                | thamer@almadinagroup.net                                                       |                           |
|                                    |                                                       |                                                                               |                                                      |                                                                                |                           |
| tachments                          |                                                       |                                                                               |                                                      |                                                                                | C                         |
| claration                          |                                                       |                                                                               |                                                      |                                                                                |                           |
|                                    |                                                       |                                                                               |                                                      |                                                                                |                           |
| I hereby declar<br>incorrect infor | re that all the informatio<br>mation that may lead to | n provided in the application form is<br>the rejection of the application and | true and correct. I also<br>the Directorate of Priva | o understand that if I provided any r<br>ate Health Establishments will take I | nisleading on the necessa |

14. Review all the details. Once done, add a tick to the checkbox to declare that the entered information is true and correct.

15. click submit >, and the following message appears:

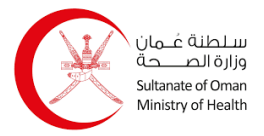

| Confirmation                      | × |
|-----------------------------------|---|
| Are you sure you want to proceed? |   |
| Confirm Cancel                    |   |

1

16. Click **Confirm** button, and the following page appears:

| m                                                   |                                           | Receive Confirmation |
|-----------------------------------------------------|-------------------------------------------|----------------------|
| Application Information                             | 1                                         |                      |
| Application Number:<br>Application Submitted<br>At: | RMDM0308272496217C<br>17-03-2024 09:13:56 |                      |
| ~                                                   | B My Applications                         |                      |

Your request is sent to DGPA for approval.

You can view your applications using the My Applications button.